# Set assignee based on priority

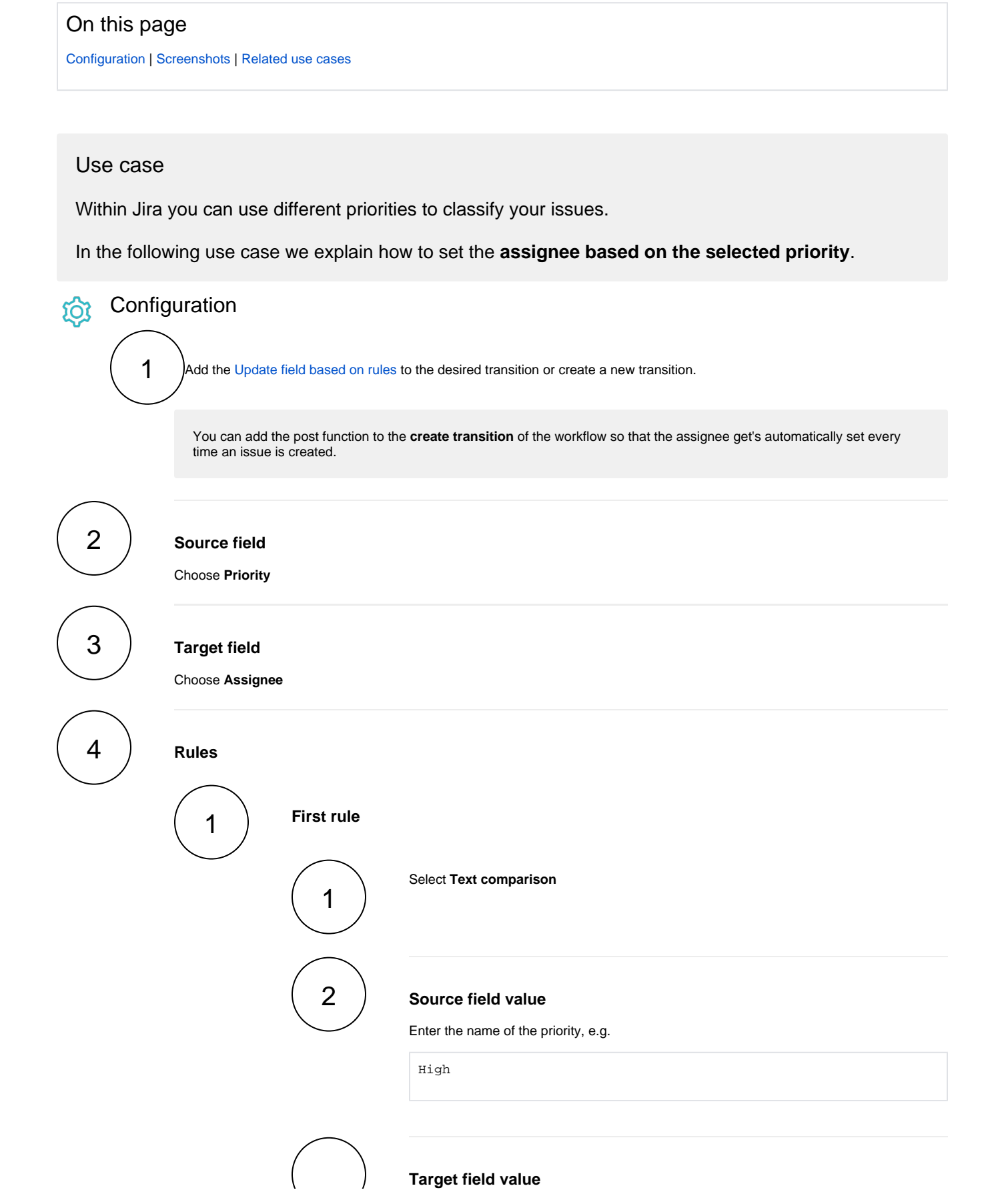

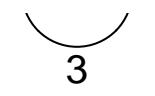

Enter the username that should be assigned to the ticket when the specified priority was selected:

agrant

In this case, the user with  $\ensuremath{\mathsf{username}}$  agrant will be set as  $\ensuremath{\mathsf{assignee}}$ , if the  $\ensuremath{\mathsf{priority}}$  High was selected.

2 Second rule Select Text comparison 1 2 Source field value Enter the name of the priority, e.g. Highest 3 **Target field value** Enter the username that should be assigned to the ticket when the specified priority was selected: eparis In this case, the user with username eparis will be set as assignee, if the priority Highest was selected. 3 Proceed with the configuration like shown in the previous steps and adapt the rules according to your needs.

The current implementation works just fine, as long as priorities don't get renamed. If for e.g., the priority **High** is renamed to **Urgent** the above configured post function won't work correct anymore.

The following implementation is an alternative that even works after renaming priorities!

# Alternative implementation using priority()

Instead of entering the priority name itself, we will use the parser function priority() with the priority id.

|                                                  | the desire                      | d priority and grat                   | o the id from the URL.                                      |        |           |     |
|--------------------------------------------------|---------------------------------|---------------------------------------|-------------------------------------------------------------|--------|-----------|-----|
| DECADIS CAPPS Dashboa                            | ards 🖌 Proje                    | ct Shuttle 🔗 👻 Proj                   | ects 🗸 Issues 🖌 Boards 🖌 xPort 🖌 Charts 🗸                   | Create | Search    |     |
| Administration a s                               | earch Jira adm                  | in                                    |                                                             |        |           |     |
| Applications Projects Issues                     | Manage apps                     | User management                       | Latest upgrade report System Configuration Mar              | ager   |           |     |
| ISSUE TYPES<br>Issue types<br>Issue type schemes | <b>Prioritie</b><br>The table b | <b>25</b><br>Jelow shows the prioriti | es used in this version of Jira, in order from highest to k | owest. |           |     |
| Sub-tasks                                        | Name 🗸                          | Related Schemes -                     |                                                             |        |           |     |
| Workflows                                        | lcon                            | and name                              | Description                                                 | Color  | · Used by |     |
| Workflow schemes                                 | = •                             | Blocker                               | The problem will block progress.                            |        | 3 scheme  | es  |
| Workflow report                                  | = *                             | Highest                               | This problem will block progress.                           |        | 1 scheme  | 3   |
| SCREENS                                          | = ^                             | High                                  | Serious problem that could block progress.                  |        | 5 scheme  | es  |
| Screens                                          | =                               | Critical                              | Crashes, loss of data, severe memory leak.                  |        | 2 scheme  | 25  |
| Screen schemes                                   | = 😤                             | Major                                 | Major loss of function.                                     |        | 1 scheme  | è   |
|                                                  | = =                             | Medium                                | Has the potential to affect progress.                       | -      | 4 scheme  | s   |
| FIELDS<br>Custom fields                          | ≡ 0                             | Trivial                               | Cosmetic problem like misspelt words or misaligned          | text.  | 1 scheme  | ÷   |
| Field configurations                             | ≡ o                             | Minor                                 | Trivial problem with little or no impact on progress.       |        | 4 scheme  | €S  |
| Field configuration schemes                      | = ~                             | Low                                   | Minor problem or easily worked around.                      |        | 5 scheme  | es: |
|                                                  |                                 | Lauraat                               | Trivial availant with little or no immediat on programs     | _      | 1 scheme  | 5   |

#### The URL might be something like:

http://your-domain.com/secure/admin/EditPriority!default.jspa?id=1

The id can be found at the end of the URL: id=1.

If the id of the priority  $\ensuremath{\text{Highest}}$  was 1, the expression would be:

priority(1)

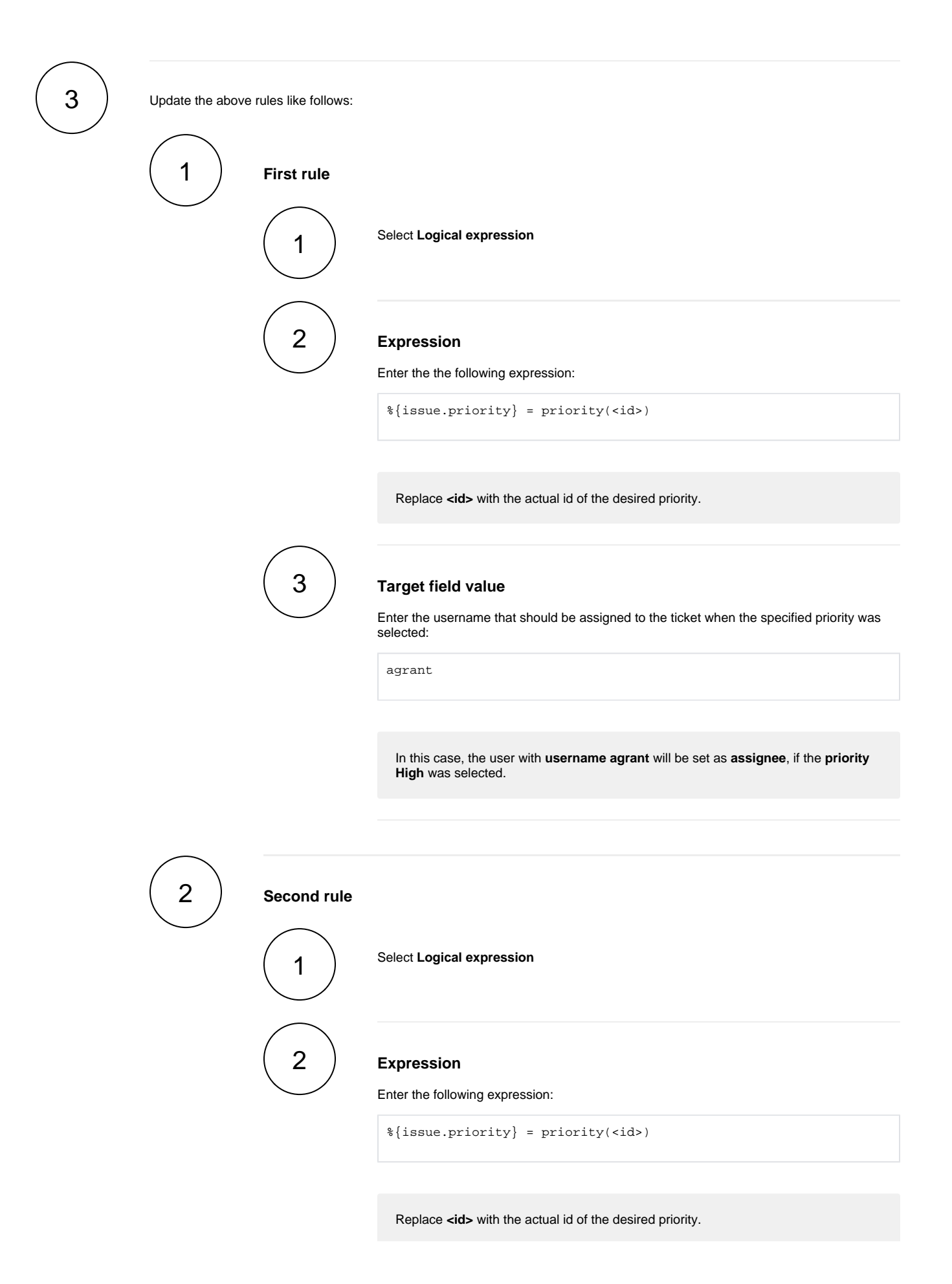

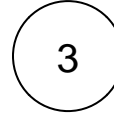

### Target field value

Enter the username that should be assigned to the ticket when the specified priority was selected:

eparis

In this case, the user with username eparis will be set as assignee, if the priority Highest was selected.

lά

## **Screenshots**

| Updat                   | te para                            | me                    | ters of the U               | Jpdate     | field    | l ba         | ased on n     | ules I  | Functio     | n for th  | nis tra | nsitio | n.    |      |      |     |      |
|-------------------------|------------------------------------|-----------------------|-----------------------------|------------|----------|--------------|---------------|---------|-------------|-----------|---------|--------|-------|------|------|-----|------|
| Update                  | e param                            | eter                  | s of the Upda               | te field   | based    | on           | n rules Fund  | tion f  | for this t  | ransition |         |        |       |      |      |     |      |
| Bas<br>Defir            | ic conf                            | <b>igu</b> i<br>quire | ration*<br>d parameters no  | eeded to   | execut   | te tř        | his post fund | ction.  |             |           |         |        |       |      |      |     |      |
| So                      | urce field                         |                       |                             |            |          |              |               |         |             |           |         |        |       |      |      |     |      |
|                         | Priority                           |                       |                             |            |          |              |               |         |             |           |         |        |       |      | 6    | • • |      |
| Sel                     | lect the fi                        | eld t                 | o be checked aç             | gainst in  | a text ( | com          | parison or r  | egular  | expressio   | on rules. |         |        |       |      |      |     |      |
| Tar                     | rget field                         | •                     |                             |            |          |              |               |         |             |           |         |        |       |      |      |     |      |
|                         | Assigne                            | e                     |                             |            |          |              |               |         |             |           |         |        |       |      | 6    | ) v |      |
| Sel                     | lect the fi                        | eld t                 | o be updated b              | y first ma | itching  | rul          | e.            |         |             |           |         |        |       |      |      |     |      |
| Rule<br>Defir           | es*<br>ne the rul<br>Mo            | es fo<br>de           | or updating the             | target fi  | eld and  | i th<br>d va | e correspone  | ding ta | arget field | i values. |         |        |       |      |      |     |      |
|                         | ≡ Tex                              | t                     | High                        |            |          | la           | agrant        |         |             |           |         |        |       |      | 0    | Ŧ   |      |
| 1                       | ■ Tex                              | t                     | Highest                     |            |          | la           | eparis        |         |             |           |         |        |       |      | Ю    | Ŵ   |      |
|                         | Add r                              | ıle                   |                             |            |          |              |               |         |             |           |         |        |       |      |      | ~   |      |
| > Add<br>> Cor<br>> Run | ditional<br>ndition<br>n as<br>ted | l op<br>al e          | tions<br>xecution<br>Se Cas | es         |          |              |               |         |             |           |         |        |       |      |      |     |      |
| е                       |                                    |                       |                             |            |          |              |               |         | JWT         |           |         | Wo     | orkfl | ow f | unci | ion | Pars |

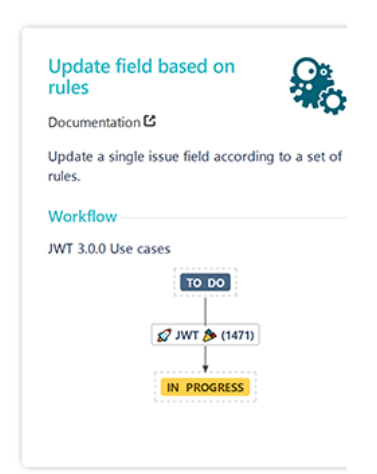

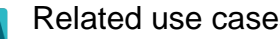

| Use case                                        | JWT<br>feature | Workflow function           | Parser functions | Label |
|-------------------------------------------------|----------------|-----------------------------|------------------|-------|
| Add user to field depending on selected options | ক্ট্য          | Update field based on rules |                  |       |

| Set assignee based on priority                           | ক্ট্য | Update field based on rules | priority()               |            |
|----------------------------------------------------------|-------|-----------------------------|--------------------------|------------|
| Set assignee depending on issue type                     | ক্ট্য | Update field based on rules | issueType()              |            |
| Set issue security level depending on reporter           | ক্ট্য | Update field based on rules | issueSecurityLevel<br>() | STAFF PICK |
| Set reporter as assignee if a User Picker field is empty | ক্ট   | Update field based on rules |                          |            |

If you still have questions, feel free to refer to our support team.